## ■ 스마트 폰 (안드로이드) 무선랜(Wi-Fi) 사용자 설명서

△ 메뉴 중 "설정"을 선택합니다.

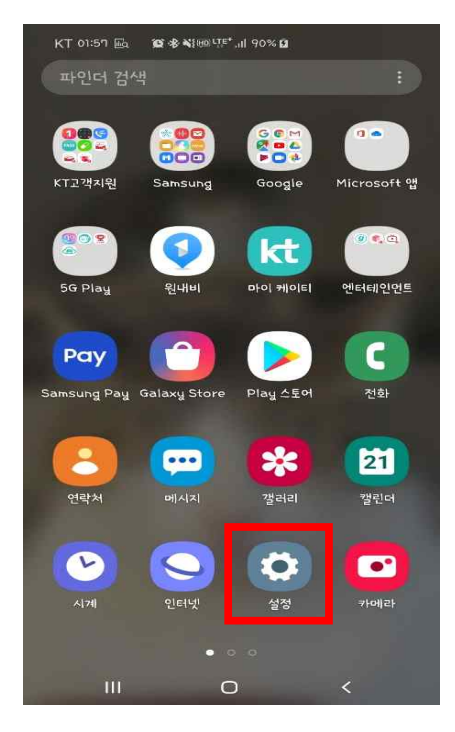

△ 설정 메뉴 중 "연결"을 선택합니다.

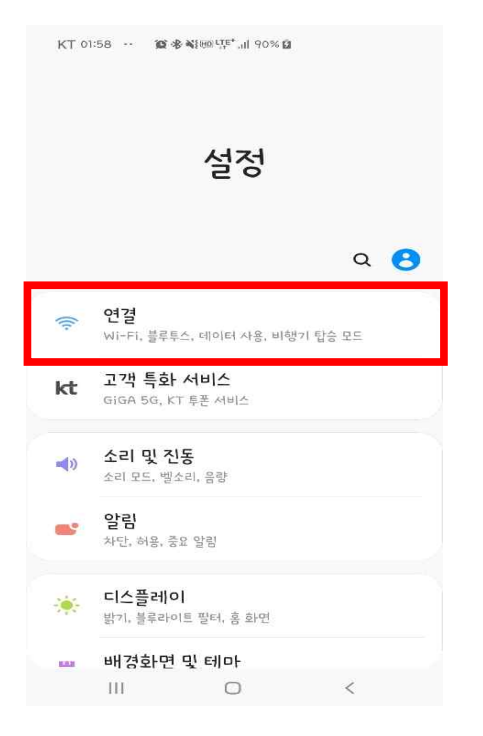

△ Wi-Fi를 활성화하고 **"Wi-Fi"**를 선택합니다.

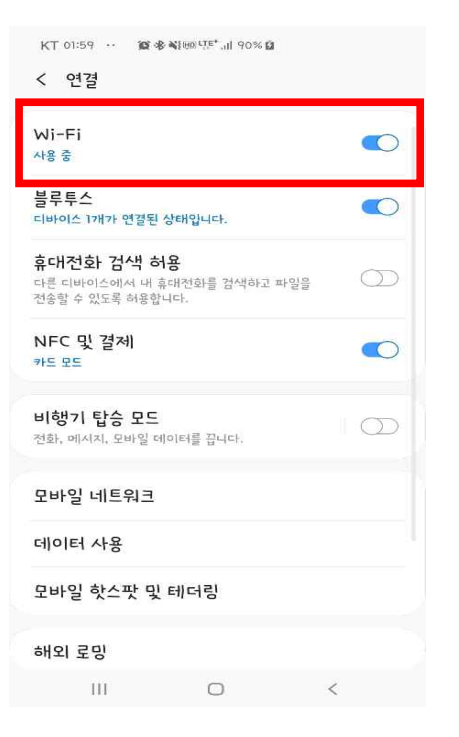

△ 사용 가능한 네트워크 중 **"u-deu"**를 선택합니다.

| 사용 중<br>사용 가능한 네트워크<br>~~~~~~~~~~~~~~~~~~~~~~~~~~~~~~~~~~~~                                            | < W  | i-Fi           | Wi-Fi 다이렉트 :     |
|----------------------------------------------------------------------------------------------------|------|----------------|------------------|
| 사용 가능한 네트워크<br>규 109<br>규 109-5G<br>규 eduroam<br>규 u-deu<br>+ 네트워크 주가                                  | 사용 줄 | ŝ              | $\mathbf{\circ}$ |
| <ul> <li>규정 기09</li> <li>규정 기09-5G</li> <li>유정 eduroam</li> <li>규정 u-deu</li> <li>+ 네트워크 주가</li> </ul> | 사용 가 | 능한 네트워크 ······ |                  |
| · 기09-5G       · · · · · · · · · · · · · · · · · · ·                                                   | (10  | 709            |                  |
| <ul> <li>유 eduroam</li> <li>유 u-deu</li> <li>+ 네트워크 추가</li> </ul>                                      |      | 709-5G         |                  |
| <ul> <li>국급 u-deu</li> <li>+ 네트워크 추가</li> </ul>                                                        | ((10 | eduroam        |                  |
| + 네트워크 추가                                                                                              |      | u-deu          |                  |
|                                                                                                    | +    | 네트워크 추가        |                  |
|                                                                                                    |      |                |                  |
|                                                                                                    |      |                |                  |
|                                                                                                    |      |                |                  |
|                                                                                                    |      |                |                  |
|                                                                                                    |      |                |                  |
|                                                                                                    |      |                |                  |
|                                                                                                    |      |                |                  |

△ 설정화면에서 아래와 같이 입력한 후, "고급"을 선택합니다.

- EAP방식 : **PEAP**
- ID : 교직원번호 / 학번
- 비밀번호 : 종합정보시스템 비밀번호
- CA인증서 : **사용안함**

| KT 02:00 ·· 🛍 🕸                                      | ¥}@u <sup>tte+</sup> 4∥ 91% ₫ |        |   |
|------------------------------------------------------|-------------------------------|--------|---|
| < u-deu                                              |                               |        |   |
| EAP 방식                                               |                               |        |   |
| PEAP 🔻                                               |                               |        |   |
|                                                      |                               |        |   |
| 비밀번호                                                 |                               |        |   |
| 비밀번호를 입력히                                            | ·서)요                          | S.     |   |
| <b>CA 인증서</b><br>인증 안 함<br>특정 인증서가 없어 보 <sup>6</sup> | 안 연결을 사용할                     | 수 없어요. |   |
| 자동으로 다시 연결                                           |                               |        | 8 |
| 고급                                                   |                               |        |   |
|                                                      | 연결                            |        |   |
|                                                      |                               |        |   |
|                                                      |                               |        |   |
| Ш                                                    | 0                             | <      |   |

△ 2단계 인증항목은 "GTC"를 지정하고, "저장" 후 이전 화면의 "연결" 버튼을 선택합니다.

| KT 02:00 ···<br>고급                            | 窗 永 핵원이다는 네 90% | ۵  |  |
|-----------------------------------------------|-----------------|----|--|
| <b>2단계 인증</b><br>GTC                          |                 |    |  |
| 익명 ID                                         |                 |    |  |
| <sup>IP 설정</sup><br>DHCP ▼<br>프록시<br>설정 안 함 ▼ |                 |    |  |
| <b>데이터 제한 성</b><br>자동 감지                      | 헐정              |    |  |
|                                               |                 |    |  |
|                                               |                 |    |  |
| 취소                                            |                 | 저장 |  |
| 111                                           | O               | <  |  |

△ 현재 네트워크에 "u-deu"가 연결됨을 확인합니다.

| < W   | i-Fi         | 2  | Wi-Fi 다이렉트 | :       |
|-------|--------------|----|------------|---------|
| 사용 중  | i.           |    |            | 0       |
| 현재 네  | 트워크          |    |            |         |
|       | u-deu<br>연결됨 |    |            |         |
| 사용 가능 | 5한 네트워크 …    |    |            | 0000000 |
| (in)  | 709          |    |            |         |
|       | 709-5G       |    |            |         |
| ((10  | eduroam      |    |            |         |
| +     | 네트워크 추7      | የት |            |         |
|       |              |    |            |         |
|       |              |    |            |         |
|       |              |    |            |         |
|       |              |    |            |         |
|       |              |    |            |         |
|       |              |    |            |         |